Windows® 8、Windows® 8.1、Windows® 10、Windows Server® 2012、 Windows Server® 2012 R2 に ScandAll PRO Lite V1.0 をインストールする場合 の注意事項

Windows® 8、Windows® 8.1、Windows® 10、Windows Server® 2012、Windows Server® 2012 R2 に ScandAll PRO Lite V1.0 のインストーラを起動してインストールを開始するとインストール途中で以下のメッセージが表示されます。

| 問い合わせ                                                                                                    |  |
|----------------------------------------------------------------------------------------------------|--|
| <ul> <li>Microsoft .NET Framework 2.0以降がインストールされていません。</li> <li>Microsoft SharePoint Serverとの連携機能を使用する場合、[いいえ]ボタンを選択し、</li> <li>Microsoft .NET Framework 2.0以降をインストールしてから、再度、「Fujitsu ScandAll PRO Lite」を<br/>インストールしてください。</li> <li>Microsoft SharePoint Server との連携機能を使用しない場合、[はい]ボタンを選択し</li> <li>インストール処理を続行してください。</li> </ul> |  |
| (はい( <u>Y</u> ) いいえ( <u>N</u> )                                                                                                    |  |

Microsoft SharePoint Server との連携機能を使用する場合でも「はい」ボタンを選択し、インストール処理を続行してください。

なお、インストール途中で以下の画面が表示された場合は、「キャンセル」ボタンを選択してください。 その後、ScandAll PRO Lite Update9 をインストールしてください。

| 使いの PC にあるアプリには、Windows の次の機能が必要です:        |  |
|--------------------------------------------|--|
| NET Framework 3.5 (.NET 2.0 および 3.0 を含む)   |  |
|                                            |  |
| 😼 この機能をダウンロードしてインストールする                    |  |
| Windows Update から必要なファイルを取得し、インストールを完了します。 |  |
| このインストールをスキップする                            |  |
| お使いのアプリは、この機能かないと正しく動作しない可能性かあります。         |  |
| の機能の詳細を表示する                                |  |